# Start-Up Inspection For Generac Power Systems Industrial Product

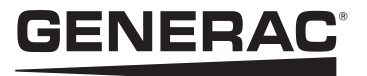

Page 1 of 8

| Dealer Information | Technician Information |
|--------------------|------------------------|
| Dealership Name    | Name                   |
|                    |                        |
| Account #          | Tech ID #              |
| Address            | Phone #                |
|                    | E-mail Address         |
| Phone #            | Tech Signature         |

| Owner Information                                      | Installing Contractor Information |
|--------------------------------------------------------|-----------------------------------|
| Company Name                                           | Company Name                      |
| Name and Title of Individual Responsible for Equipment | Project Manager/Site Supervisor   |
| E-mail Address                                         | E-mail Address                    |
| Address                                                | Address                           |
|                                                        |                                   |
| Phone #                                                | Phone #                           |

|                 |                                       |             | Site Inf                               | ormation                                                                 |
|-----------------|---------------------------------------|-------------|----------------------------------------|--------------------------------------------------------------------------|
| Facility Name   |                                       |             | Utility Voltage                        |                                                                          |
|                 |                                       |             |                                        |                                                                          |
| Address         |                                       |             |                                        | Size of Utility Disconnect                                               |
|                 | · · · · · · · · · · · · · · · · · · · |             |                                        | External Components<br>(Transformers, UPS, Load Factor Correction, etc.) |
| GPS Coordinates |                                       |             | Yes No If Yes, please list components: |                                                                          |
| Application     |                                       | Prime Power | Stand Alone                            |                                                                          |
| Date of Start-  | up                                    |             |                                        |                                                                          |

|    |                                                                     | Engine Information                                                                                                    |  |  |
|----|---------------------------------------------------------------------|----------------------------------------------------------------------------------------------------|--|--|
|    | Generator Information                                               | Serial #:                                                                                                    |  |  |
|    | Model #:                                                            |                                                                                                    |  |  |
|    | Serial #:                                                           | Alternator Information                                                                                                    |  |  |
|    |                                                                     | Serial #:                                                                                                    |  |  |
| -  | PRE-START CHECKS                                                    | Close the AC circuit breaker to block heater and battery charger.                                                               |  |  |
| In | spect for the following:                                            | Block heater is operational (feel heater discharge hose for heat,                                                               |  |  |
|    | No freight damage (components tight, straight, etc.) Reminder:      | and listen).                                                                                                    |  |  |
|    | Freight damage is the responsibility of the shipper and should have | Battery charger is operational (refer to WIB06-8-S)                                                                             |  |  |
|    | been noted on delivery.                                             | □ Visually inspect entire area looking for loose papers, plastic                                                                |  |  |
|    | Manuals present                                                     | wrappings, leaves, anything that may blow around and get caught                                                                 |  |  |
|    | Unit secured to pad.                                                | In radiator or alternator and remove them.                                                                                      |  |  |
|    | Proper belt alignment and tensions                                  | and transfer switch                                                                                                    |  |  |
|    | Governor rod/throttle movement and clearance                        | Battery charge DC voltage present     VDC                                                                                       |  |  |
|    | Fluid levels (oil, coolant, battery(ies), governor, etc.).          | Battery charge DC amperage present.     Amps                                                                                    |  |  |
|    | Connect a gas manometer to the inlet side (1/8" pipe plug) of the   | Inspect louvers; check mechanical linkages, verify proper                                                                       |  |  |
|    | secondary regulator for monitoring purposes.                        | operation (open/close manually). Ensure properly wired to engine                                                                |  |  |
|    | Correct fuel and exhaust plumbing (see installation manual for      | run relay to ensure louvers open when unit starts.                                                                              |  |  |
|    | sizing/connections).                                                | Check all hoses, clamps, fittings for leaks or damage.                                                                          |  |  |
|    | Remove cable tie from rain cap.                                     | □ Check all electrical connections on the generator; wiring, wire ties,                                                         |  |  |
|    | Adequate air flow and ventilation.                                  | clamps, terminal ends, connectors; tighten or repair as necessary.                                                              |  |  |
|    | Correct AC wire sizes and connections (verify with electrician).    | Check all electrical plugs throughout the generator. Ensure each                                                                |  |  |
|    | Correct DC and communication wire sizes and connections             | plug is seated correctly and fully inserted into its receptacle.                                                                |  |  |
|    | (verify with electrician) (Routed separately from AC wires per      | MPS System: Verify panel type in Genlink-DCP under "Regulator     Sottings Configuration many" (i.e. DM DC, DM CC, DM CC, atta) |  |  |
|    | manufacturer recommendation).                                       | Settings Configuration menu" (i.e. PM-PC, PM-GC, PM-SC, etc.)                                                                   |  |  |
|    | Proper size battery charger etc. properly matched with utility      | Enable Manual Backup Mode.                                                                                                    |  |  |
| -  | supply voltage per customer order                                   | MPS System: PLS Installed?                                                                                                    |  |  |
|    | Verify electrical connections made at battery charger & block       | If YES, Enable Automatic with PLS Backup Mode.                                                                                  |  |  |
|    | heater.                                                             |                                                                                                    |  |  |
|    | Verify remote start Wires 0 & 183 are pulled and connected inside   | Fuel type:                                                                                                    |  |  |
|    | lower control panel of generator and inside transfer switch.        | DREDADATION FOR START-UP                                                                                                    |  |  |
|    | Verify communications wires (RS-485), and power wires (for RAP/     | Using Genlink-DCP save the units configuration ( xml) file                                                                      |  |  |
|    | RRP) are pulled and terminated correctly inside control panel,      | <ul> <li>Inside the transfer switch set the maintenance disconnect switch</li> </ul>                                            |  |  |
|    | remote annunciator, and transfer switch.                            | to "MANUAL" position.                                                                                                    |  |  |
|    | WARNING: reversed polarity of DC power lines to annunciator         | Bleed the fuel system of air (prime diesel system).                                                                             |  |  |
|    | will cause damage to annunciator and/or engine control              | Open the generator's main line circuit breaker.                                                                                 |  |  |
| _  |                                                                     | Gaseous Unit: Record the inlet static gas pressure at the                                                                       |  |  |
|    | Connect battery(ice) - positive cable first thes possitive          | secondary regulator with a manometer. Invert Digital Output                                                                     |  |  |
|    | Be-insert the generator control papel fuse(s)                       | Channel 2 (Run Circuit) through the operators interface.                                                                        |  |  |
|    | Using Genlink-DCP & RS232 download XML file and save to your        | Gaseous Static fuel pressure:                                                                                                   |  |  |
|    | computer.                                                           |                                                                                                    |  |  |
|    | Grounding rod installed.                                            | Inches W.C./PSI                                                                                                    |  |  |
|    | -                                                                   |                                                                                                    |  |  |

#### **Overcrank Check:**

□ Test the overcrank circuit.

**Gaseous Units:** Disable both the run and cold start fuel system. Disconnect the run circuit (wire 14/219) at the fuel solenoids; disconnect the crank circuit (wire 56) at the cold start fuel solenoid.

### Diesel Units:

**Non-CANbus Units** - Disconnect the Governor driver (in the connection box).

**CANbus Units** – Disconnect both the Cam and Crank sensors (disconnect the plugs).

With the fuel system disabled, place the AUTO/OFF/MANUAL switch in the "AUTO" mode. Close the 2-wire start circuit (Wires 0 (178) and 183) at the transfer switch connections to make the unit complete its full crank/rest cycle and latch out on a "Shutdown Overcrank" condition.

Number of crank cycles completed \_\_\_\_\_

# **RUNNING CHECKS**

#### Gaseous Units:

- Cranking fuel pressure \_\_\_\_\_ Inches W.C./PSI
- Running WITHOUT load fuel pressure:

\_\_\_\_Inches W.C./PSI

Check DC alternator output Volts: \_\_\_\_\_

Amps:\_\_\_\_\_

Record No-load HZ: \_\_\_\_\_\_

Calibrate Generator AC output voltage.

No-load voltage before calibration:

Actual (meter) A-B (A/N) \_\_\_\_\_ B-C (B/N) \_\_\_\_ C-A (A/B) \_\_\_\_\_

Display A-B (A/N) \_\_\_\_\_ B-C (B/N) \_\_\_\_\_ C-A (A/B) \_\_\_\_\_

No-load voltage after calibration:

Actual (meter) A-B (A/N) \_\_\_\_\_ B-C (B/N) \_\_\_\_ C-A (A/B) \_\_\_\_\_

Display A-B (A/N) \_\_\_\_\_ B-C (B/N) \_\_\_\_\_ C-A (A/B) \_\_\_\_\_

Test ALL automatic shutdowns (low oil pressure, low coolant level, high coolant temperature, and overspeed). □ Engine coolant temperature (hot running):

\_\_\_\_\_ degrees

Engine oil pressure (hot running): \_\_\_\_\_PSI

Check for coolant, fuel, oil, and exhaust leaks and open louvers.

#### Complete the following:

<u>Current Calibration</u> is required on MPS units to ensure accurate load sharing between units on the common bus. On Industrial standalone units it is highly recommended to ensure accurate kW and kW Hour readings. It is desirable to calibrate the current in the 25% to 75% load range of each unit. This can be accomplished by using the customer/building load and/or load banks as needed.

- Close the generator's main line circuit breaker.
- Check for proper voltage and phase rotation at (each) transfer switch.
- Load Generator against Load Bank and/or building load.
- □ Calibrate Current Channels at 25% to 75% load.

Current readings before calibration: Actual (meter) A \_\_\_\_\_ B \_\_\_\_ C \_\_\_\_ A\_\_\_\_\_ B\_\_\_\_\_ C\_\_\_\_ Display Current readings after calibration: Actual (meter) A \_\_\_\_\_\_ B \_\_\_\_\_ C \_\_\_\_\_ A\_\_\_\_\_B\_\_\_\_C\_\_\_\_ Display **MPS Units:** Calibrate Bus voltage. Bus voltage before calibration: Actual (meter) A-B B-C C-A A-B\_\_\_\_\_B-C\_\_\_\_C-A\_\_\_\_ Display Bus voltage after calibration: Actual (meter) A-B B-C C-A A-B\_\_\_\_\_B-C\_\_\_\_C-A\_\_\_ Display Run Unit against Load Bank and/or customer load to 25% to 75% load. Record load voltage.

A-B (A/N) \_\_\_\_\_ B-C (B/N) \_\_\_\_ C-A (A/B) \_\_\_\_

| Tarnot | voltano. |
|--------|----------|

### Page 4 of 8

Note: Record the fuel pressure at the greatest available load (up to the rating on the unit). Load can be provided by a load bank and/or customer load. The intent here is to verify that the fuel supply piping will provide adequate fuel flow at full rated load. If the fuel pressure drops below the minimum allowed for the unit then the fuel system will need to be checked against the requirements for the unit.

Gaseous or Bi-fuel Units: Record fuel pressure at Regulator inlet:

Load (kW): \_\_\_\_\_

Inches W.C./PSI

If the unit requires adjustment to the PIDs for either Governor or Voltage record the changes here.

 Governor P.I.D. settings prior to adjustment:

 KP
 KI

 Governor P.I.D. settings after adjustment:

 KP
 KI

 AVR P.I.D. settings prior to adjustment:

 KP
 KI

 AVR P.I.D. settings prior to adjustment:

 KP
 KI

 AVR P.I.D. settings after adjustment:

 KP
 KI

 AVR P.I.D. settings after adjustment:

 KP
 KI

 MPS Units Synchronizing P.I.D. Settings Before adjustment

 KP
 KI

 MPS Units Synchronizing P.I.D. Settings After adjustment

 KP
 KI

 MPS Units Synchronizing P.I.D. Settings After adjustment

 KP
 KI

 MPS Units Synchronizing P.I.D. Settings After adjustment

## **Other Configuration Settings**

Regulator Settings:

| AVR Dump Improve   | Yes      |      | No  |
|--------------------|----------|------|-----|
| Governor Settings: |          |      |     |
| Dump Enable        | No Dump  |      |     |
|                    | Dump     |      |     |
|                    | Dump and | d Ho | old |
|                    |          |      |     |

- De-synch Offset: \_\_\_\_\_ Hz
- Using Genlink-DCP & RS232, use the reports menu and save the following files:

Alarm Log; Event Log, Configuration Settings

Using Genlink-DCP save the units configuration (.xml) file.

| [                                                                                                    |                     |                               | TRA                          |
|----------------------------------------------------------------------------------------------------|---------------------|-------------------------------|------------------------------|
| Transfer Swite                                                                                                    | ch Information      |                               | Voltage Pick                 |
| Model #:                                                                                                    |                     |                               | Voltage Drop                 |
|                                                                                                    |                     |                               | Line Interrup                |
| Serial #:                                                                                                    |                     |                               | Engine Warr                  |
|                                                                                                    |                     |                               | Eng. Minimu                  |
| Complete the follo                                                                                                    | owing:              |                               | Return to Ut                 |
| With both source                                                                                                    | es disconnected, ma | anually transfer the switch a | Engine Cool                  |
| <ul> <li>number of times to each position: check for smooth, non-binding operation.</li> <li>Check for proper voltage and phase rotation in transfer switch.</li> </ul>        |                     |                               | Standby Vol                  |
|                                                                                                    |                     |                               | Standby Fre<br>Load Accep    |
|                                                                                                    |                     |                               | Signal Befor                 |
| A-B (A/N)                                                                                                    | B-C (B/N)           | C-A (A/B)                     | Time Delay                   |
|                                                                                                    |                     |                               | Switch Volta                 |
| Load amperage:                                                                                                    |                     |                               | Allowable De                 |
|                                                                                                    |                     |                               | Hysteresis                   |
| Α                                                                                                    | B                   | C                             | Exercise Da                  |
| Phase rotation:                                                                                                    |                     |                               | Time of Day                  |
| Generator:                                                                                                    |                     |                               |                              |
| l Itility:                                                                                                    |                     |                               |                              |
| Otinity:                                                                                                    |                     |                               | Place the                    |
| GTS/CTTS type Tr                                                                                                    | ansfer Switches:    |                               | Close the                    |
| <ul> <li>Check for proper dip switch settings in transfer switch.</li> <li>Check the 2-wire start connection.</li> <li>Set all timers and sensors and record below.</li> </ul> |                     |                               | Time to start<br>transfer to |

# □ Set the Exercise Time/Day – record below.

Calibrate Utility Voltage Sensing Board.

# HTS/MTS Transfer Switches:

Check communication wire (RS485) and/or 2-wire start.

# Note: Make sure the RS485 or 2-wire start wires are run in separate conduit.

| 485 Communication NO Parity TWO Stop Bits |
|-------------------------------------------|
|-------------------------------------------|

| Control Panel – MASTER – Baudrate |  |
|-----------------------------------|--|
|-----------------------------------|--|

Switch – Baudrate

Slave Address \_\_\_\_

| MPS System MTS Switch(es) - ensure 120Vac Power from |
|------------------------------------------------------|
| service panel to switch.                             |

 $\hfill\square$  Using Genlink set all timers, sensors, etc.

# TRANSFER SWITCH TIMER & SENSOR SETTINGS

| /oltage Pickup (UVB):                                   |       |
|---------------------------------------------------------|-------|
| /oltage Dropout (UVB):                                  |       |
| ine Interrupt Delay (UVB):                              |       |
| Engine Warm-up Time:                                    |       |
| Eng. Minimum Run Time:                                  |       |
| Return to Utility Delay Time:                           |       |
| Engine Cool-down Time:                                  |       |
| Standby Voltage (GTS)<br>_oad Accept Voltage (HTS):     |       |
| Standby Frequency (GTS)<br>_oad Accept Frequency (HTS): |       |
| Signal Before Transfer Time:                            |       |
| Time Delay Neutral Time:                                |       |
| Switch Voltage/Phase (HTS):                             |       |
| Allowable Deviation (HTS): +                            |       |
| Hysteresis                                              |       |
| Exercise Day(s):                                        |       |
| Fime of Dav:                                            | AM/PM |

# FUNCTIONAL TEST OF GENERATOR & TRANSFER SWITCH SYSTEM

| D P | Place the | Generator | and Transfer | Switch in Auto |  |
|-----|-----------|-----------|--------------|----------------|--|
|     |           |           |              |                |  |

- Close the generator MLCB
- Open the Utility Disconnect

| Time to start generator and |             |
|-----------------------------|-------------|
| transfer to customer Load   | <br>seconds |

Check control panel – record values against customer load
 Customer Load:

|     |     |      | DE |
|-----|-----|------|----|
| KVV | KVA | KVAR | РГ |

Voltage against Customer Load:

A-B (A/N) \_\_\_\_\_ B-C (B/N) \_\_\_\_ C-A (A/B) \_\_\_\_

Current against Customer Load:

|  | A | В |  | С |  |
|--|---|---|--|---|--|
|--|---|---|--|---|--|

Functional test of Generac supplied accessories (i.e. – remote annunciator, remote relay panel, Genlink, modem, etc.)

# **MPS System Controller Information**

Model Number:

Serial Number:

# Inspect for the following; use the applicable/appropriate wiring and schematic diagrams:

- □ Proper mounting of SC (NEMA 3R outdoors, NEMA 1 indoors).
- 120 VAC power source from service panel on emergency side of supply to the SC and to any MTS switch(es).
- 24 VDC backup power (wire 220F) from two generators to SC (and PLS if installed).
- Two-wire start connections between System Controller (SC) and all transfer switches.
- Two-wire start between SC and Lead Generator IF NO PLS Installed.
- Two-wire start between SC and all generators IF PLS IS installed.
- □ Load shed and permissive connections between applicable transfer switches and SC, and SC and PLS if PLS installed.
- RS 485 Communication wires from SC to Generators and MTS switches.

NOTE: Ensure all communication wiring and other control wiring is run in separate conduit from the AC power leads.

- Dedicated analog phone line run to SC: Number (\_\_\_\_\_) \_\_\_\_-
- All equipment must be grounded per NEC Article 250. Verify ground lug within the SC.

Close AC circuit breaker to SC/Connect battery, block heater and charger on the PM-PC.

Make sure that all generators in the system are already configured for communication with the System Controller (see the training guide).

- Ensure the light for the battery charger is on by toggling the battery charger reset switch.
- □ Verify the SC touch screen displays the SC menu options.
- □ Touch the system status "button" and record the Firmware version.

## Using Genlink-DCP and serial (RS-232) cable, connect to the SC:

□ Save the System Controller Configuration (.xml) file.

- Verify the System Controller Panel Type in the Regulator Settings Configuration Menu; Enable Manual Backup Mode. If the system has a PLS enable the Automatic with PLS backup mode.
- Configure the "Generators" in the System Controller; enter kW, kVAR (.75 times the kW), and verify the correct slave address for each generator.
- □ Verify that each generator communicates with the SC.
- Program the SC for the proper system voltage in the "System Settings" screen.
- Configure the "System" "Permissive" and "Load Shed" values.

# Perform Generator and Bus Voltage and Current Calibration on Each PM-PC

- Ensure all generators are in OFF
- Place System Controller Switch in MANUAL
- Calibrate each generator by placing its switch in AUTO. It should start and close the parallel contactor to the bus. With your LOAD BANK connected to the common bus you can now calibrate each generators voltage, bus voltage and current channels.
- Check phase rotation at the generator bus and the transfer switch(es); compare to the utility at each transfer switch.
- □ Repeat the previous steps for each generator.
- Complete necessary start-up forms on each PM-PC generator set.
- Complete necessary start-up forms for each MTS/GTS switch.
- Once all generators phasing is correct and all are calibrated, place all in AUTO and turn the SC key-switch to MANUAL.
- Verify that all generators parallel to the bus and record the total time to get all on the bus -

\_\_\_\_ seconds

□ Record load shed and permissive settings.

| Load Shed |    | Permissive (ATS) |    |
|-----------|----|------------------|----|
| Critical  | kW | Critical         | kW |
| Load 1    | kW | Load 1           | kW |
| Load 2    | kW | Load 2           | kW |
| Load 3    | kW | Load 3           | kW |

 Program PLS controller with the same Generator, Load Shed, Permissive, and transfer delay settings as the SC.

## **OPERATIONAL SYSTEM TEST**

- With all generators in AUTO and the SC in AUTO, disconnect Utility at each transfer switch. When all generators are paralleled to the Bus and all switches have transferred, begin testing the Load Sheds and Permissives by shutting down and re-starting generators as needed.
- □ Verify operation of PLS (per the study guide)
- Return utility to all switches and verify that all units cool down, disconnect and shut down normally.

- □ Using Genlink-DCP save the SC configuration (.xml) file
- Set up a system exercise using either one (1) transfer switch or the SC-Command Configuration menu.

### **Recommended Items:**

Verify operation of system RAP/RRP and/or individual unit RAP/ RRP.

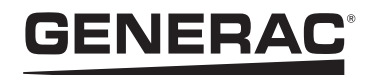